# 証明書発行サービス 操作マニュアル

企業向け

2025年1月27日 NTT西日本

## 目次

| 1 | は   | じめに                      | 3 |
|---|-----|--------------------------|---|
| 1 | l.1 | 操作を行うにあたっての注意点           | 3 |
| 2 | オ   | ンライン送付された証明書の受け取り        | 4 |
| 2 | 2.1 | オンライン送付された証明書の受け取り方法について | 4 |

#### 1 はじめに

#### 1.1 操作を行うにあたっての注意点

#### 動作条件及び動作確認端末

| 分類   | 動作条件及び対応端末 |                |  |
|------|------------|----------------|--|
| パソコン | 管理者        | Chrome<br>Edge |  |

※動作確認端末については、確認結果であり、動作保証をするものではありません。

※機種やブラウザによっては、正常に表示されない場合があります。

※動作確認は、確認実施時の最新バージョンにて実施しております。 ※利用条件に記す動作条件及び動作確認端末以外からもサービスをご利用頂ける可能性はありますが、 NTT西日本が動作保証するものではありません。この場合、画面内容が一部表示できない場合や正確 に動作・表示されない場合があります。

に動作・衣示されない場合かめります。

#### 本システムに関するお問合せ

#### ◆NTT西日本 証明書発行サービス コールセンター

| 電話   | 06-6809-4327 |
|------|--------------|
| 受付時間 | 24時間         |

## 2 オンライン送付された証明書の受け取り

※「画面イメージ」はサンプル画像です。操作は実際の画面に従ってください。

#### 2.1 オンライン送付された証明書の受け取り方法について

| 画面イメージ 順序                                                                                                    | 操作方法                                                                                                    |
|----------------------------------------------------------------------------------------------------|----------------------------------------------------------------------------------------------------|
| 大の上文面 1   「証明書発行サービス」からのご案内   *******ご担当者様へ   OO大ず   ● 今 後<br>よりご提出させていただく<br>文業見込証明書など   の電子ファイル送信のご案内がありました。   以下のURLにアクセスし、証明書の確認をお願<br>いたします。   ● 1   ● 1   ● 1   ● 2   ● 2   ● 2   ● 2   ● 2   ● 3   ● 4   ● 4   ● 5   ● 5   ● 5   ● 5   ● 5   ● 5   ● 5   ● 5   ● 5   ● 5   ● 5   ● 5   ● 5   ● 5   ● 5   ● 5   ● 5   ● 5   ● 5   ● 5   ● 5 | 証明書発行サービスをご利用中のユーザが、企<br>業様に提出する証明書を発行すると、企業様宛<br>に左記旨のメールが通知されます。<br>メール内容をご確認の上、メールにて通知され<br>たURLにアクセスしてください。 |

### 2 オンライン送付された証明書の受け取り

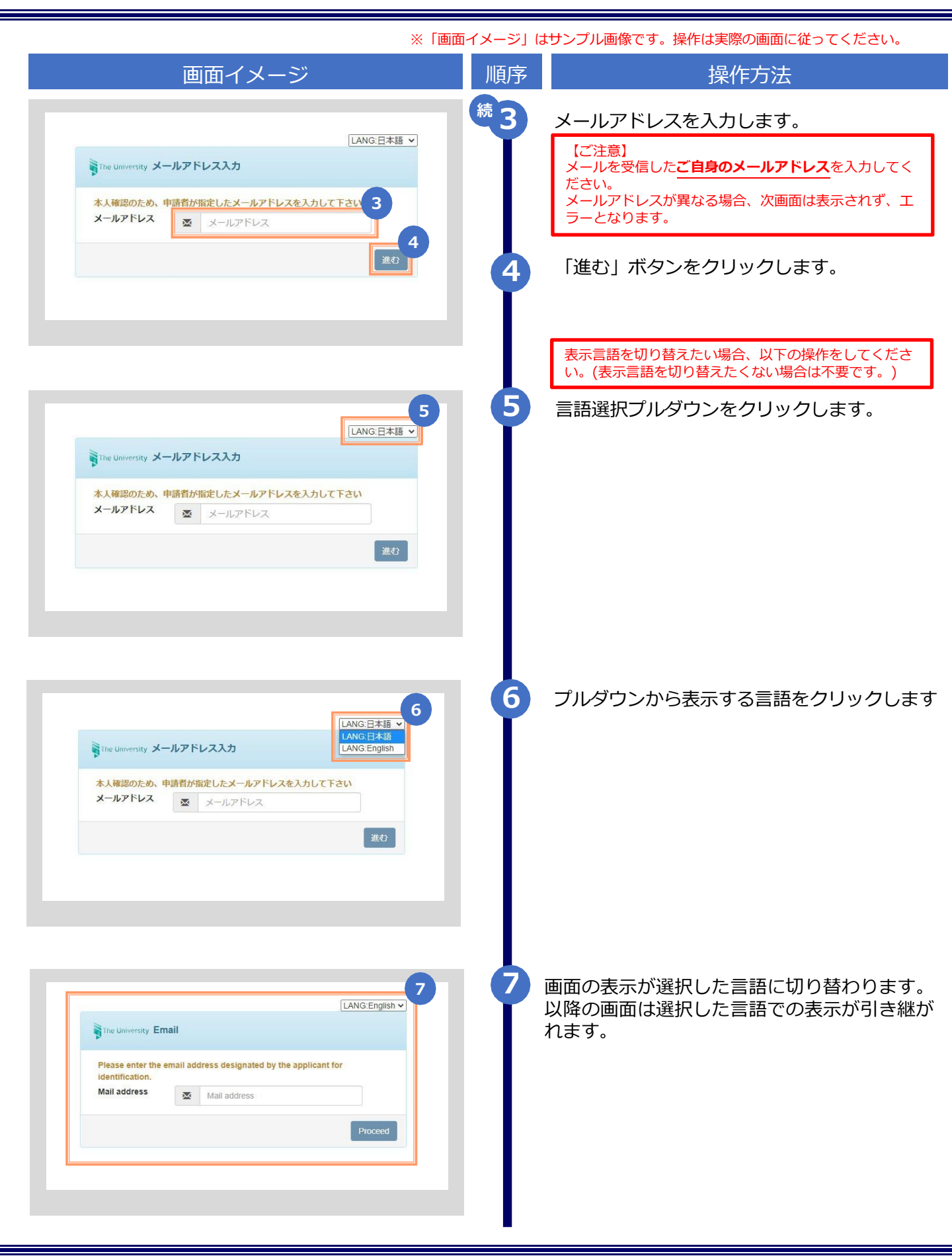

## 2 オンライン送付された証明書の取得方法

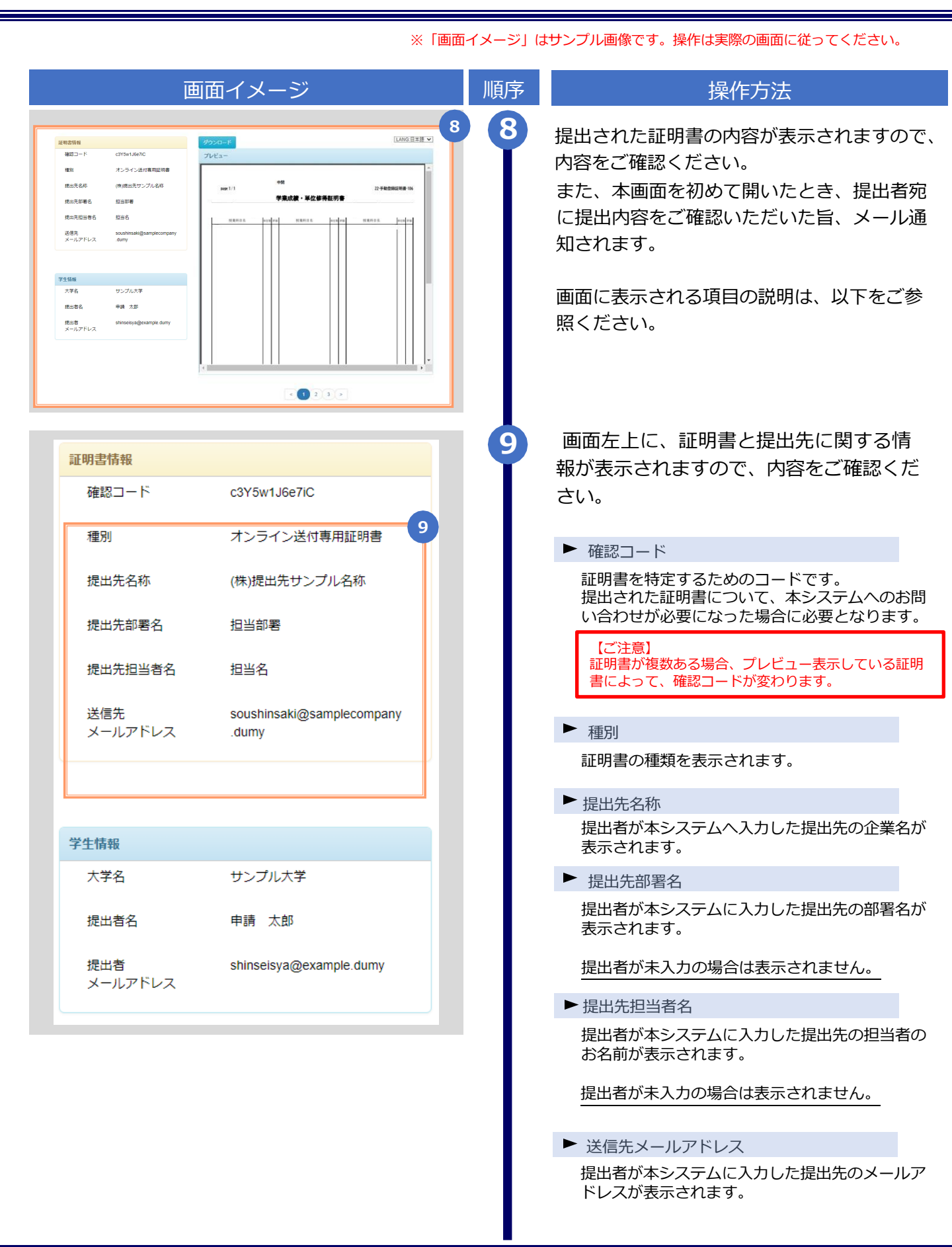

Copyright © 2017 NIPPON TELEGRAPH AND TELEPHONE WEST CORPORATION All Rights Reserved.

### 2 オンライン送付された証明書の取得方法

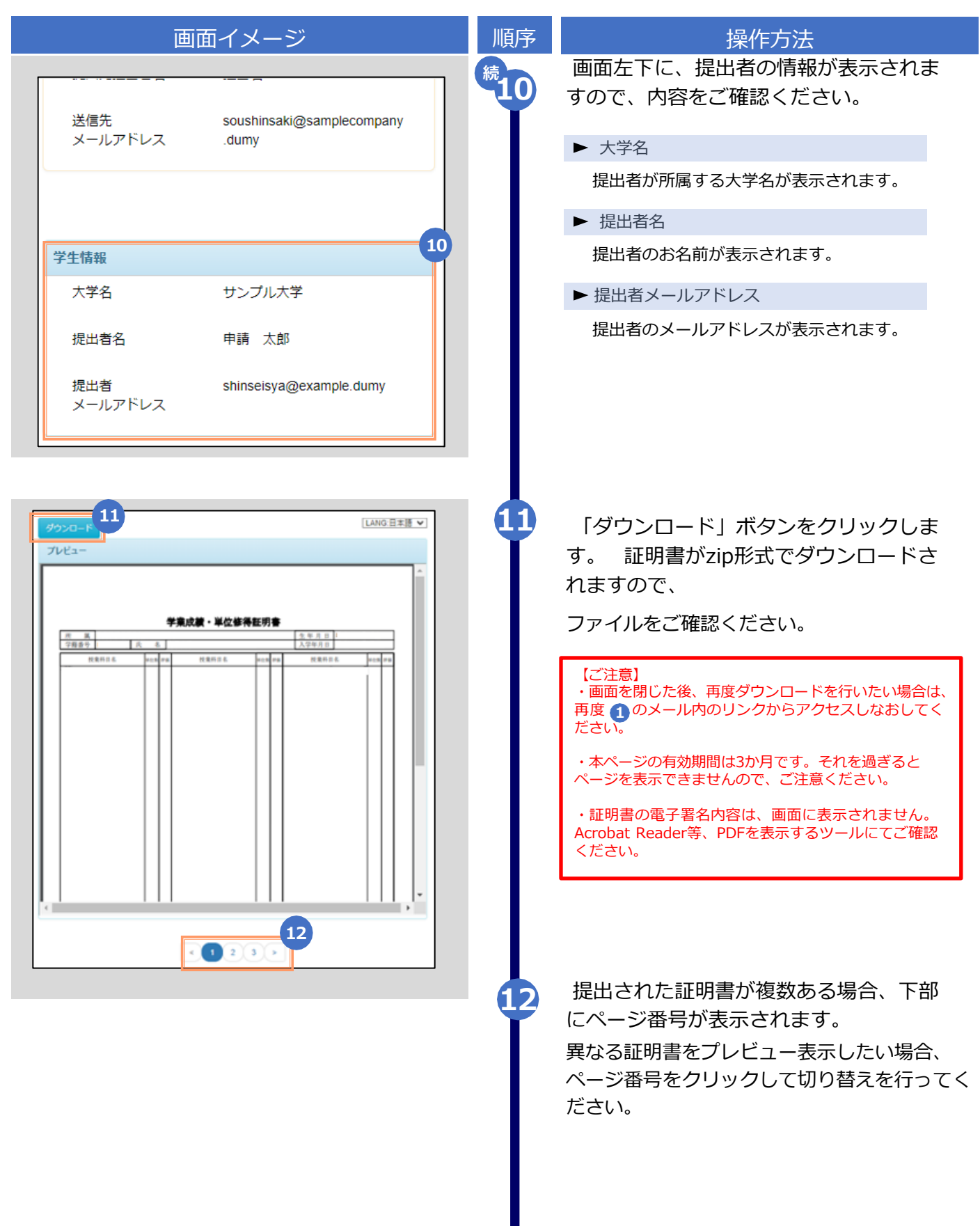

※「画面イメージ」はサンプル画像です。操作は実際の画面に従ってください。

### 2 オンライン送付された証明書の取得方法

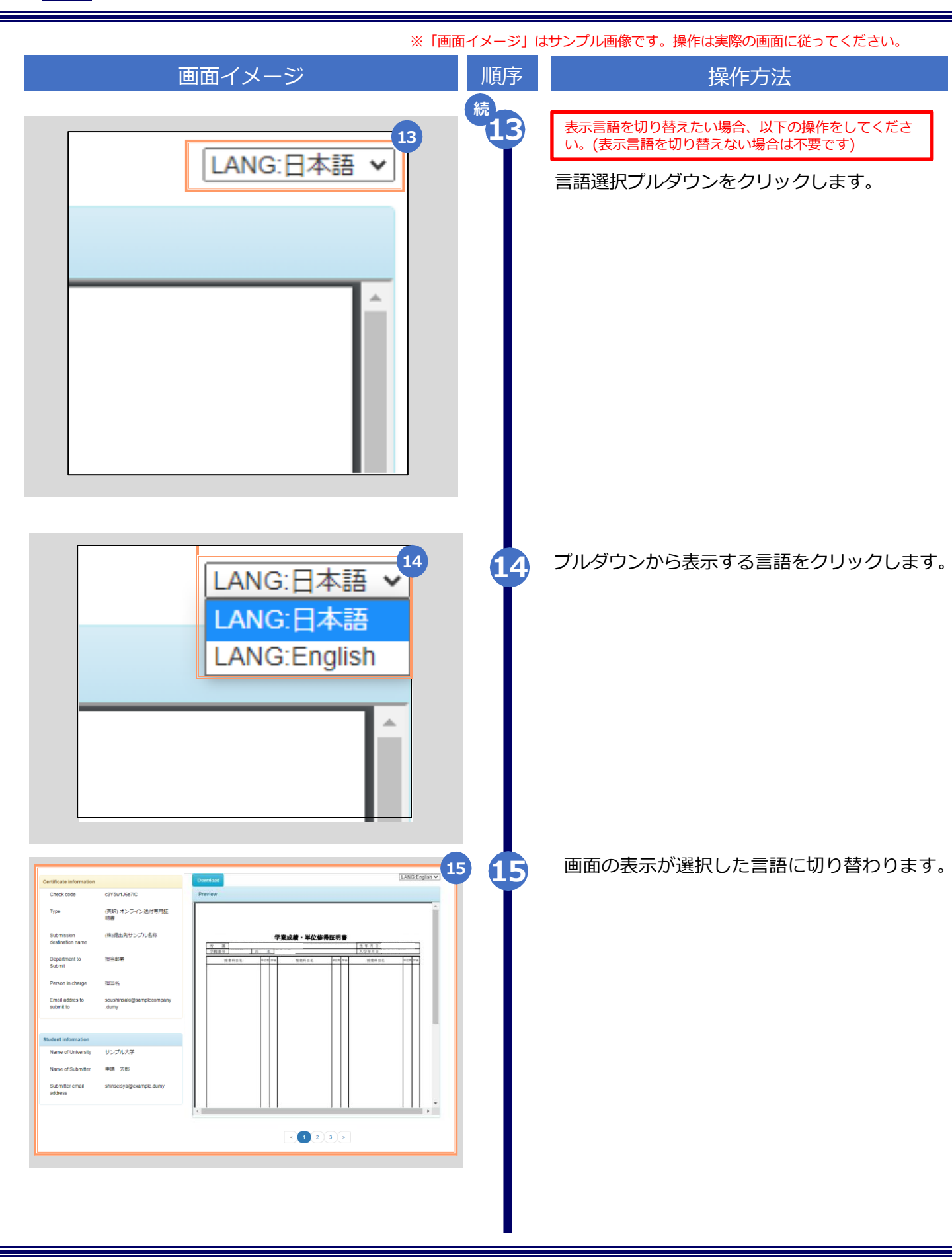